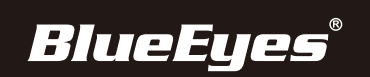

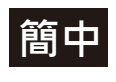

## CC3000 摄影机控制器 安装指南

● 连接接口说明

连接网线与电源适配器

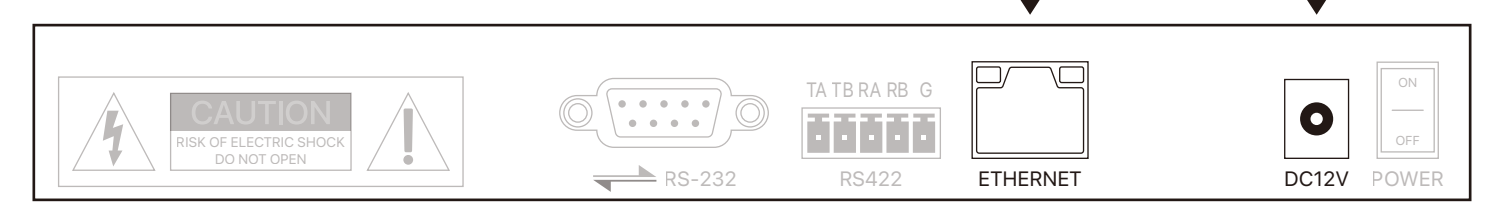

- 新增摄像机流程
  - 1.设备开机后,屏幕获取 IP 并显示 Onvif 后,直接按键盘上的【SEARCH】键 即可
  - 2.搜索完成后,设备会自动显示局域网内的 ONVIF 协议设备
  - 3.通过摇杆【上】【下】选择需要新增的设备,按摇杆上的【ENTER】键进行确 认新增
  - 4.新增设备时需要输入当前所新增设备的用户名、密码及 CAM NUM
  - 5.输入完成后,按【ENTER】键进行保存即可
  - 6.新增设备完成后,按【INQUIRE】键查看所新增的设备,通过摇杆【上】【下】 查看已保存的设备(摇杆【右】可以查看端口),按【ENTER】键选择需要控制 的摄像机,或者使用【CAM】键进行连接后即可控制
- 備註
  - 1.在输入用户名、密码、自定义 F1、F2 功能时,请按照以下方法输入英文或数字:
     出厂预设值

     例如,要输入字母 C,只需在输入界面连续按三次数字键【2】即可
     IP

     要输入数字 2,则需要在输入界面连续按七次数字键【2】即可
     192.168.1.151

     账号
     admin

     空码
     2.除搜索新增外,还可以通过【IP】键手动新增摄像机
     27507522